H3C模拟器 Xcheng 2021-04-23 发表

## 组网及说明

软件版本要求: H3C Cloud Lab任意版本,本次举例使用HCL 2.1.2版本 Xshell 7或之后版本,本次举例使用Xshell 7 build 0056版本

组网说明:不涉及

## 配置步骤

- 一。确保H3C Cloud Lab和Xshell软件安装正确且无任何报错。
- 二。打开H3C Cloud Lab软件,并根据需要选择是否需要的工程。
- 三。在H3C Cloud Lab拖出一个需要调试的设备,本次已F1060防火墙为例。
- 四。右键设备选择启动,或点击H3C Cloud Lab上方的启动全部设备按钮启动设备。

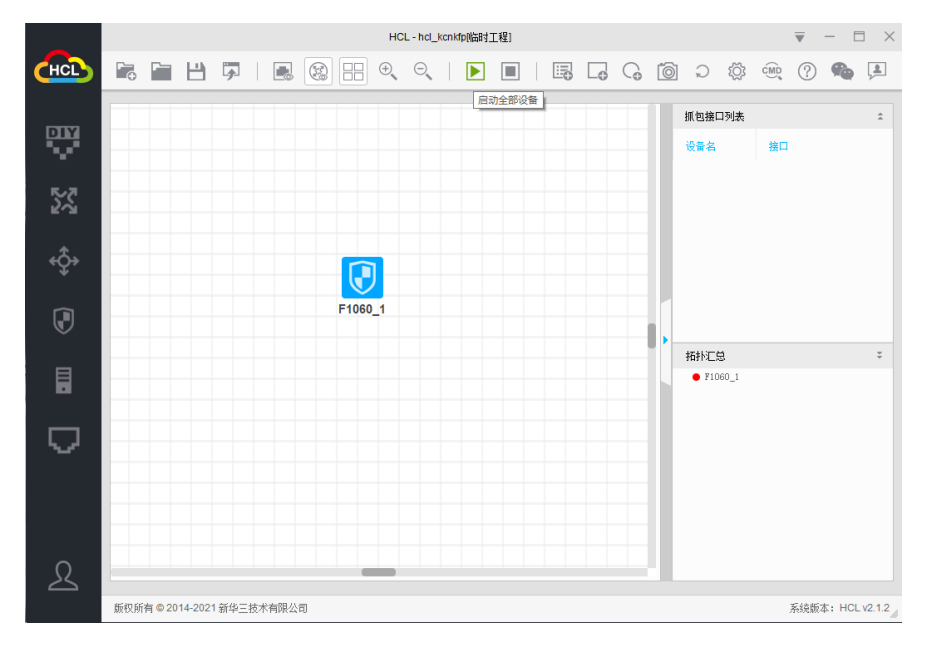

五。打开Xshell软件

## 六。点击新建按钮

| 🔮 Xshell 7                                                          |                     |         |                            |     |       |           |         |      | _  |               | < |
|---------------------------------------------------------------------|---------------------|---------|----------------------------|-----|-------|-----------|---------|------|----|---------------|---|
| 文件(F) 编辑(E) 查看(V) 工具(T) 选项卡(B)                                      | 窗口(W) 帮助(H)         |         |                            |     |       |           |         |      |    |               |   |
| 📮 🖿 न । 🗞 % । 🐺 न । 🔍 । 🎲 न 🌑 न 🤉                                   | A •   🔮 🗗 🐹 🔒       | i dan 🥒 | <b>D</b> • <b>III</b> • [] | ? 📮 |       |           |         |      |    |               | - |
| ● 主机,IP地址或会话名称                                                      |                     |         |                            |     |       |           |         |      |    |               | - |
| 🛼 要添加当前会话,点击左侧的箭头按钮。                                                |                     |         |                            |     |       |           |         |      |    |               |   |
| ● 1本地Shell × +                                                      |                     |         |                            |     |       |           |         |      |    | $\rightarrow$ | - |
| Xshell 7 (Build 0056)<br>Copyright (c) 2020 NetSarang Computer, Inc | . All rights reserv | ed.     |                            |     |       |           |         |      |    |               |   |
| Type `help' to learn how to use Xshell pro<br>[C:\~]\$[             | mpt.                |         |                            |     |       |           |         |      |    |               |   |
| <b>ම</b> 会话                                                         |                     |         |                            |     | ×     |           |         |      |    |               |   |
| □□ 新建 - ■   米 ● ■ ■                                                 | 🦉 屬性 📄 📄            | -       |                            |     | Q     |           |         |      |    |               |   |
| 所有 新建 时会话                                                           |                     |         |                            |     | n 0   |           |         |      |    |               |   |
| 名称 🔺                                                                | 主机                  | 端口 协    | 议 用户名                      | 说明  | 修改时   |           |         |      |    |               |   |
| <b>1</b>                                                            |                     |         |                            |     |       |           |         |      |    |               |   |
| <b>192.168.102.2</b>                                                | 192.168.1           | 22 SS   | H root                     |     | 2021- |           |         |      |    |               |   |
|                                                                     |                     |         |                            |     |       |           |         |      |    |               |   |
|                                                                     |                     |         |                            |     |       |           |         |      |    |               |   |
|                                                                     |                     |         |                            |     |       |           |         |      |    |               |   |
|                                                                     |                     |         |                            |     |       |           |         |      |    |               |   |
|                                                                     |                     |         |                            |     |       |           |         |      |    |               |   |
|                                                                     |                     |         |                            |     |       |           |         |      |    |               |   |
|                                                                     |                     |         |                            |     |       |           |         |      |    |               |   |
| <                                                                   |                     |         |                            |     | >     |           |         |      |    |               |   |
| ☑ 启动时显示此对话框(S)                                                      |                     |         | 连接(C)                      |     | 关闭    |           |         |      |    |               |   |
| 😑 🖮 EVE/PNET 💼 admin                                                |                     | _       |                            |     |       |           |         |      |    |               |   |
| ■ 发送文本到当前Xshell窗口的全部会话                                              |                     |         |                            |     |       |           |         |      |    |               | • |
| 未连接。                                                                |                     |         |                            |     | xterm | I* 152x33 | ii. 5,9 | 1 会话 | ++ | CAP NUN       |   |

七。输入名称和协议类型。其中名称可随便写,然后协议类型必须是SERIAL。

|                             |                                                  | ? ×                   | - 🗆 X             |
|-----------------------------|--------------------------------------------------|-----------------------|-------------------|
| 文件(F) 编辑(E) 查 类别(C):        |                                                  |                       |                   |
| □ □ □ 25 % □ □ 连接           | 连接                                               |                       | •                 |
|                             | 常规                                               |                       | ·                 |
| ● 1本地Shell × +              | 名称(N): xcheng.zhiliao.h3c.com                    |                       |                   |
| xshell产的ite east之间存在配套关     | 系物情严格遵循配套要求,                                     | 否则可能工作不正常影响。          | 终结果。              |
| copyright (c) 2020<br>Lab模拟 | 器 型 作 不 正 常 , 请 检 查 Orac                         | cle VM VirtualBox版本以及 | Nindows版本是否       |
| 學洋中查兼零性问题™                  | 端口号(O):                                          | n 0                   |                   |
| 本次举例/由日的终體Oracle VI         | <sup>说明(D):</sup><br>小VirtualBox版本为5244          | B139111 Windows版本为    | vindows 10 pro 20 |
|                             | W WITCHAIDON//////////////////////////////////// | 2021-                 |                   |
| □2 19042.920 ☆ 疫病           | 重新连接                                             |                       |                   |
| 三。在H3C Cloud↓ 是模拟器          | 中高圭启动设备后,千万别                                     | 月H3C Cloud Lab模拟器     | 自带终端工具打开          |
| 设备,这样会存在遭道冲突导               | 致Xshell软件无法正常连接                                  | 到设备。                  |                   |
| 四。H3C Cloud L 劉模拟器中题        | topo1-device                                     | e1通道方式来区分设备,也         | 就是如果第二台设          |
| 备对应的是W.\pipetopo1-devid     | ze2。以此类推。                                        |                       |                   |
|                             | 使用Nagle再法(U)                                     | >                     |                   |
| 日志记录                        |                                                  |                       |                   |
| X/YMODEM                    |                                                  | 色闭                    |                   |